| Classification | System and Application FAQ on WinCE PAC |         |       | No.  | 2-014-00   |      |     |
|----------------|-----------------------------------------|---------|-------|------|------------|------|-----|
| Author         | Eric_Shiu                               | Version | 1.0.0 | Date | 2018/04/27 | Page | 1/4 |

## How to configure an authoritative time server in Windows Server

| Appli | es to:   |              |                     |
|-------|----------|--------------|---------------------|
|       | Platform | OS Version   | PAC Utility Version |
|       | WinPAC   | All Versions | All Versions        |
|       | ViewPAC  | All Versions | All Versions        |
|       |          |              |                     |

The system time on the WinPAC is not always accurate, so you may need to use an authoritative time server in order to synchronize the system time on WinPAC. However, many people rely on the time server in their own network environment for security reasons. However the may not depend on an active internet connection and the availability of an external time server. To overcome this, you can use the Windows system be the PC as an authoritative LAN time server. ICPDAS now provide a program that allows you to control the Windows XP or Windows 2000 time sever settings, so that you can synchronize the system time on Win PAC with the LAN time server.

To configure an authoritative time server in Windows XP or Windows 2000, perform the following steps:

## From the PC Side

Step 1: Execute the SNTP\_server\_interface.exe program to set the time server on the PC. (The SNTP\_server\_interface.exe program is located at CD:\\napdos\wp-8x4x\_ce50\PC\_Tools\ SNTP\_server\_interface)

| 🛃 Configure an authoritative time serve                                                                                                    | er in Windows Server 📃 🗖 🔀                                                      |
|----------------------------------------------------------------------------------------------------|---------------------------------------------------------------------------------|
| This interface can be used to start the time(SI<br>or Windows Server 2003.<br>When the time server is running, the other W<br>the system time with this PC.<br>Click the Start time service button to start tim | NTP) service on Windows XP<br>FinPAC can automatically synchronize<br>ne server |
| Start time service                                                                                                    | Close time service                                                              |
|                                                                                                    |                                                                                 |
|                                                                                                    |                                                                                 |

| Classification | System and Application FAQ on WinCE PAC |         |       | No.  | 2-014-00   |      |     |
|----------------|-----------------------------------------|---------|-------|------|------------|------|-----|
| Author         | Eric_Shiu                               | Version | 1.0.0 | Date | 2018/04/27 | Page | 2/4 |

**Step 2:** Click the "Start time service" button to start the time server. (If you want to close the time service, click the "Close time service" button)

| 🔡 Configure an authoritative time server in                                                                                                    | Windows Server 📃 🗖 🔀                                        |  |  |  |
|----------------------------------------------------------------------------------------------------|-------------------------------------------------------------|--|--|--|
| This interface can be used to start the time(SNTP)<br>or Windows Server 2003.<br>When the time server is running, the other WinPA<br>the system time with this PC. | ) service on Windows XP<br>AC can automatically synchronize |  |  |  |
| Click the Start time service button to start time server                                                                                                    |                                                             |  |  |  |
| Start time service                                                                                                    | Close time service                                          |  |  |  |

**Step 3:** After starting the time service, you will see the following message box. (click the "Yes" button to coutinue.)

| The time server is running.<br>If you cannot synchronize the WinPAC system time with the PC, try to synchronize the PC system time using the internet time server. |
|----------------------------------------------------------------------------------------------------|
|                                                                                                    |
| Tips & Warnings                                                                                                    |
| Before you sychronize the WinPAC system time with the LAN time server, make sure the WinPAC and LAN time server can be connected to each other.                    |
|                                                                                                    |
|                                                                                                    |
|                                                                                                    |
|                                                                                                    |
|                                                                                                    |
|                                                                                                    |
|                                                                                                    |
|                                                                                                    |
| ICP DAS Co., Ltd. Technical document                                                                                                    |

| Classification | System and Application FAQ on WinCE PAC |         |       | No.  | 2-014-00   |      |     |
|----------------|-----------------------------------------|---------|-------|------|------------|------|-----|
| Author         | Eric_Shiu                               | Version | 1.0.0 | Date | 2018/04/27 | Page | 3/4 |

## From the WinPAC/ViewPAC Side

Step 4: Sychronize the WinPAC system time with the LAN time server.Step 4.1: Execute the PAC utility on the desktop and click the "General" page.Step 4.2: Click the "Configure" button.

| PAC Utility [1.2.2.1]<br>File Help Step 4.1       |                                                                                     |          |
|---------------------------------------------------|-------------------------------------------------------------------------------------|----------|
| General Display IP Config Network Device Informat | ion   Auto Execution   Rotary Execution   Mu                                        |          |
|                                                   | Welcome to use PAC Utility<br>This tool will help you easy to<br>use PAC CE series. |          |
| PAC Utility                                       | Task Bar setting:                                                                   |          |
| · · · ·                                           | 🗖 Auto Hide                                                                         |          |
|                                                   | 🔽 Always On Top                                                                     |          |
|                                                   | HIVE Registry:                                                                      |          |
|                                                   | Auto Save To Flash (Default)                                                        |          |
|                                                   | Maunal Save To Flash                                                                |          |
| Backplane Battery                                 | Enable Autorun in plugging USB Disk                                                 |          |
| Battery1 : OK OK                                  | Enable Autorun in plugging Micro SD                                                 |          |
| Configure the synchronization with a time server  | Configure                                                                           | Step 4.2 |

Step 4.3: Enter the IP address for the LAN time server.

1

**Step 4.4:** Enter a value for the Synchronization frequency.

Step 4.5: Check the "Automatically synchronize with an internet time server" check box.

| Internet Time 1.0.0.2 Step 4.3                         |
|--------------------------------------------------------|
| Step1: perver: tock.usno.nav.mit Step 4.4              |
| Step2: Autoupdate Frequency: 5 minute                  |
| Step3: Step 4.5                                        |
| Automatically synchronize with an internet time server |
| Update Now                                             |
| Step 4:Go to "File">"Save and Reboot" to enable driver |
| Auto update running                                    |
|                                                        |
|                                                        |
|                                                        |
|                                                        |
|                                                        |
| ICP DAS Co., Ltd. Technical document                   |

| Classification | System and Application FAQ on WinCE PAC |         |       | No.  | 2-014-00   |      |     |
|----------------|-----------------------------------------|---------|-------|------|------------|------|-----|
| Author         | Eric_Shiu                               | Version | 1.0.0 | Date | 2018/04/27 | Page | 4/4 |

## Step 4.6: Click the "File-> Reboot->Yes"

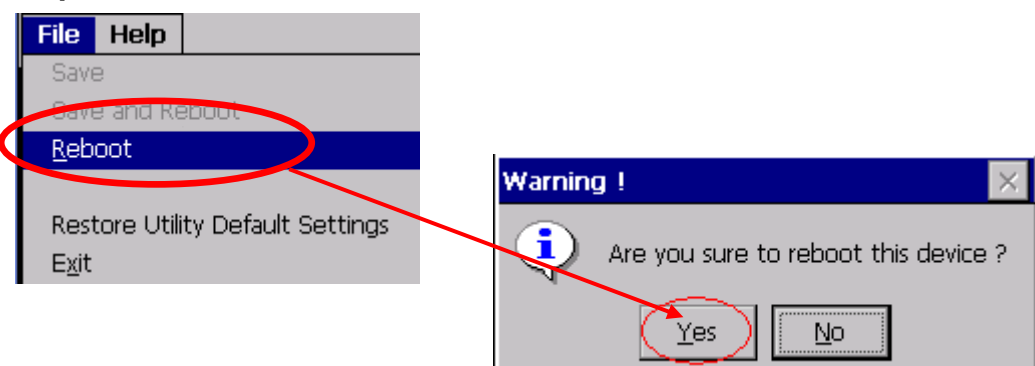

**Step 4.7:** After rebooting, the service for automatically synchronizing with the internet time server will execute and update the system time after connecting to the internet. **Step 4.8:** Click the "Update Now" button to immediately update the system time.

| Internet Time 1.0.0.2                                     |
|-----------------------------------------------------------|
| Step1: Server: tock.usno.navy.mil                         |
| Step2: Autoupdate Frequency: 5 minute                     |
| Step3:                                                    |
| Automatically synchronize with an internet time server    |
| Update Now                                                |
| Step 4:Go to "File">"Save and Reboot" to enable<br>driver |
| Auto update running                                       |
|                                                           |
|                                                           |

ICP DAS Co., Ltd. Technical document